# **KT210 CT/PT Analyzer**

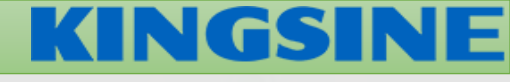

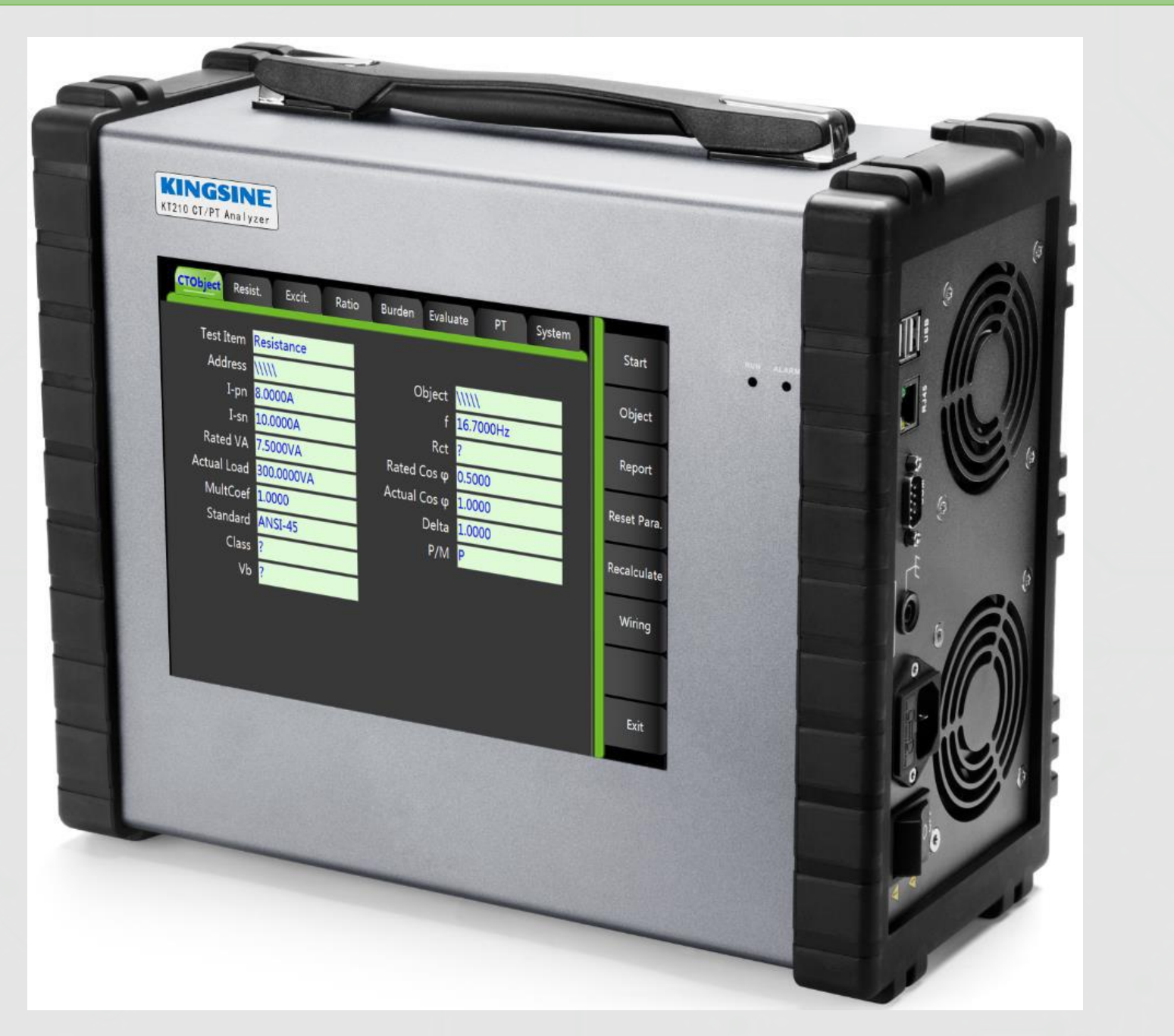

## KT210 – Test Items

- Ratio (up to 30000 : 1)
- Current ratio error and phase error for all measurement points defined in selected standard
- Winding resistance
- Excitation/saturation voltage current
- Secondary burden
- Saturated inductance (Ls)
- Unsaturated inductance (Lm)
- Remanence flux factor (Kr)
- Secondary time constant (Ts)
- Accuracy limiting factor (ALF / ALFi)
- Instrument security factor (FS / FSi)
- Dimensioning factor according to class PX, TPS (Kx)
- Accuracy limiting voltage/current according to class PX (Ek / Ie)
- Turns ratio according to class PX (N)
- Turns ratio and composite error (εt ,εc)
- Rated symmetrical short-circuit current factor (Kssc)
- Transient dimensioning factor (Ktd)
- Peak instantaneous error (ε<sup>^</sup>)
- Maximum emf voltage (Emax calculated value)
- Accuracy limiting voltage/current (Val/Ial)
- Knee-point voltage/current (Vkn / lkn)
- The impedance / admittance of CT secondary Load, Like the burdens of various meters, relays, selector switches

KINGSINF

| KT210 CT Analyser V2.2.26 |                          |                     |               |          |             |
|---------------------------|--------------------------|---------------------|---------------|----------|-------------|
| CTObject Res              | ist. Excit. Ratio        | o Burden Evalu      | ate VT        | System   | Start       |
| Test Item                 | Ratio                    |                     |               |          |             |
| Address                   | INCOMING A\RED \         | Object              | d by Haris Kh | airullah | Object      |
| l-pn                      | 500.0000A                | f                   | 50.0000Hz     |          |             |
| l-sn                      | 1.0000A                  | Rct                 | 3.6620Ω       |          | Report      |
| Rated VA                  | 25.0000VA                | Rated Cos φ         | 1.0000        |          | Deset Dese  |
| Actual Load               | 25.0000VA                | Actual Cos φ        | 1.0000        |          | Reset Para. |
| MultCoef                  | 1.0000                   | Delta               | 1.0000        |          | Deceleulate |
| Standard                  | IEC60044-1               | P/M                 | Р             |          | Recalculate |
| Class                     | РХ                       |                     |               |          | Wiring      |
| Kx                        | 6.8135                   |                     |               |          | wining      |
|                           |                          |                     |               |          |             |
|                           |                          |                     |               |          | Exit        |
| COM3-115200               | [Info.] 14:07:15 CT test | data imported succe | ssful!        |          | _           |

| CTObject | Test Parameter setting             |
|----------|------------------------------------|
| Resist.  | Resistance test result display     |
| Excit.   | Excitation test result display     |
| Ratio    | Ratio test result display          |
| Burden   | Ratio test result display          |
| Evaluate | Test Result Evaluate               |
| νт       | Voltage transformer test interface |
| System   | System configuration interface     |

**KINGSINE** 

| KT210 CT Analyser V2.2.26 |                          |                                    |         |            |
|---------------------------|--------------------------|------------------------------------|---------|------------|
| CTObject Res              | ist. Excit. Ratio        | o Burden Evaluate VT               | System  | Start      |
| Test Item                 | Ratio                    |                                    |         |            |
| Address                   | INCOMING AVRED V         | Object <mark>d by Haris Kha</mark> | irullah | Resistance |
| l-pn                      | 500.0000A                | f <mark>50.0000Hz</mark>           |         |            |
| l-sn                      | 1.0000A                  | Rct 3.6620Ω                        |         | Excit.     |
| Rated VA                  | 25.0000VA                | Rated Cos φ 1.0000                 |         | D II       |
| Actual Load               | 25.0000VA                | Actual Cos φ <mark>1.0000</mark>   |         | Ratio      |
| MultCoef                  | 1.0000                   | Delta <mark>1.0000</mark>          |         | Purden     |
| Standard                  | IEC60044-1               | P/M <mark>P</mark>                 |         | Burden     |
| Class                     | РХ                       |                                    |         | EastPatio  |
| Kx                        | 6.8135                   |                                    |         | Fasthatio  |
|                           |                          |                                    |         | Demagnetic |
|                           |                          |                                    |         |            |
| COM3-115200               | [Info.] 14:07:15 CT test | data imported successful!          |         |            |

Test Item: We can option test items of current transformer.

**KINGSINE** 

| Resistance | Resistance of CT test                                                                                                  |
|------------|----------------------------------------------------------------------------------------------------|
| Excit.     | Resistance/Excitation of CT test,<br>Can test Knee point, Excitaction                                                  |
|            | curve, Error curve, etc.                                                                                               |
| Ratio      | Resistance/Excitation/Ratio of CT<br>test, Ratio list, Polarity, Number<br>of turns, phase error, ratio error,<br>etc. |
| Burden     | External burden of CT test                                                                                             |
| FastRatio  | Only test Ratio parameters as ratio, polarity.                                                                         |
| Demagnetic | Demagnetic after test finish.                                                                                          |

KINGSINE

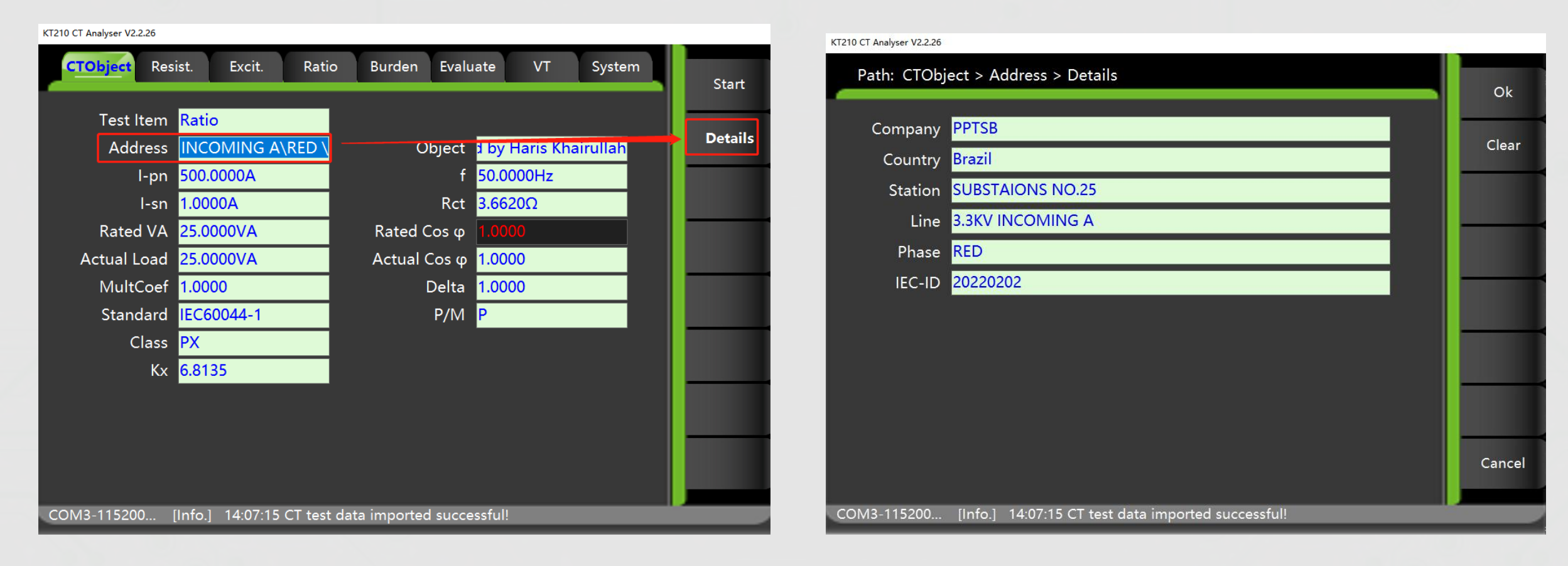

Address - detail: We can use address - details to add information in test report.

KINGSINE

#### KT210 CT Analyser V2.2.26 KT210 CT Analyser V2.2.26 Excit. CTObject Resist. Ratio Burden Evaluate VT System Path: CTObject > Object > Details Start Ok Test Item Ratio Manufactu WANDLER - UND TRANSFORMATOREN Details Object 🚽 by Haris Khairullah Address INCOMING A\RED \ Clear Type Protection X I-pn 500.0000A f 50.0000Hz Serial 201003032 Rct 3.6620Ω l-sn 1.0000A Iron Core **Yellow core** Rated VA 25.0000VA Rated Cos φ Actual Load 25.0000VA Тар Actual Cos φ 1.0000 Remark Tested by Haris Khairullah MultCoef 1.0000 Delta 1.0000 Standard IEC60044-1 P/M P Class PX Kx 6.8135 Cancel COM3-115200... [Info.] 14:07:15 CT test data imported successful! COM3-115200... [Info.] 14:07:15 CT test data imported successful!

Object - details: We can use Object- details to add information in test report.

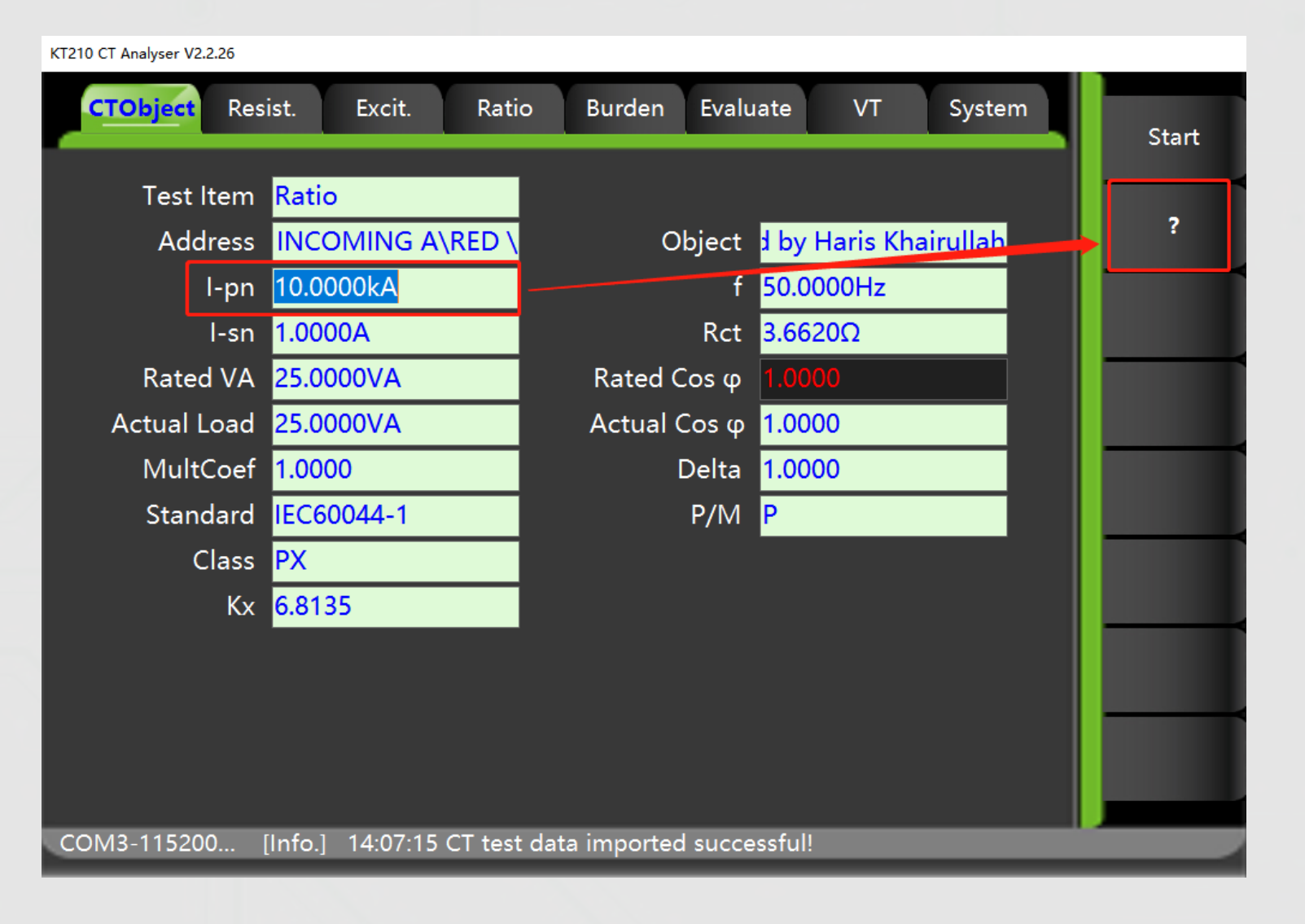

I-pn : Primary current of CT, for example, CT ratio is 3000/5, we enter primary value 3000A into parameter box.

KINGSINF

If we don't know the nameplate of CT, we can choose "?", software will guess primary value automatic.

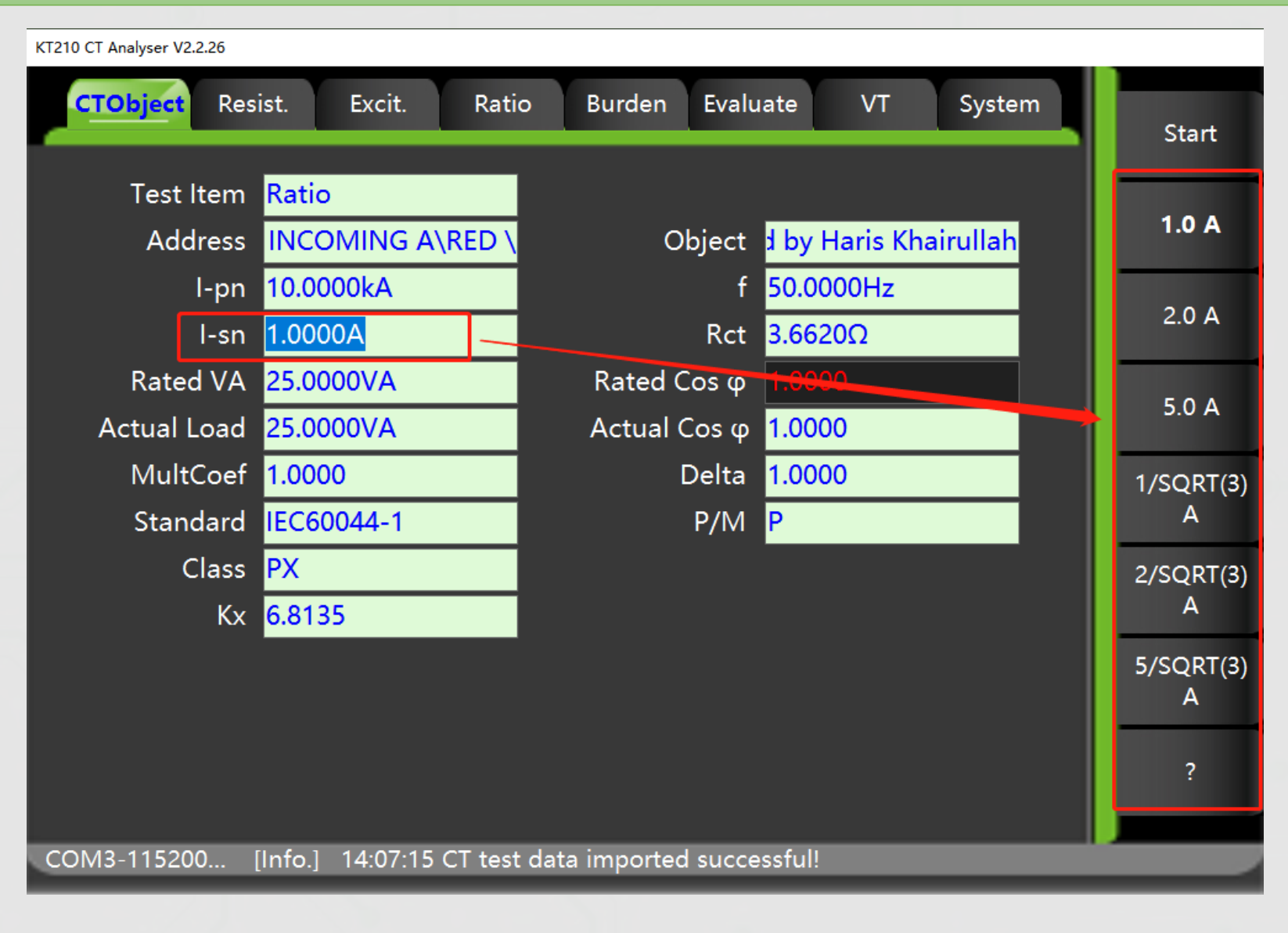

I-sn : Secondary current of CT, for example, CT ratio is 3000/5, we choose secondary value 5A in right list.

KINGSINE

If we don't know the nameplate of CT, we can choose "?", software will guess secondary value automatic.

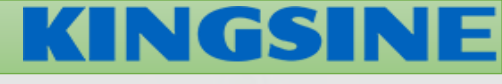

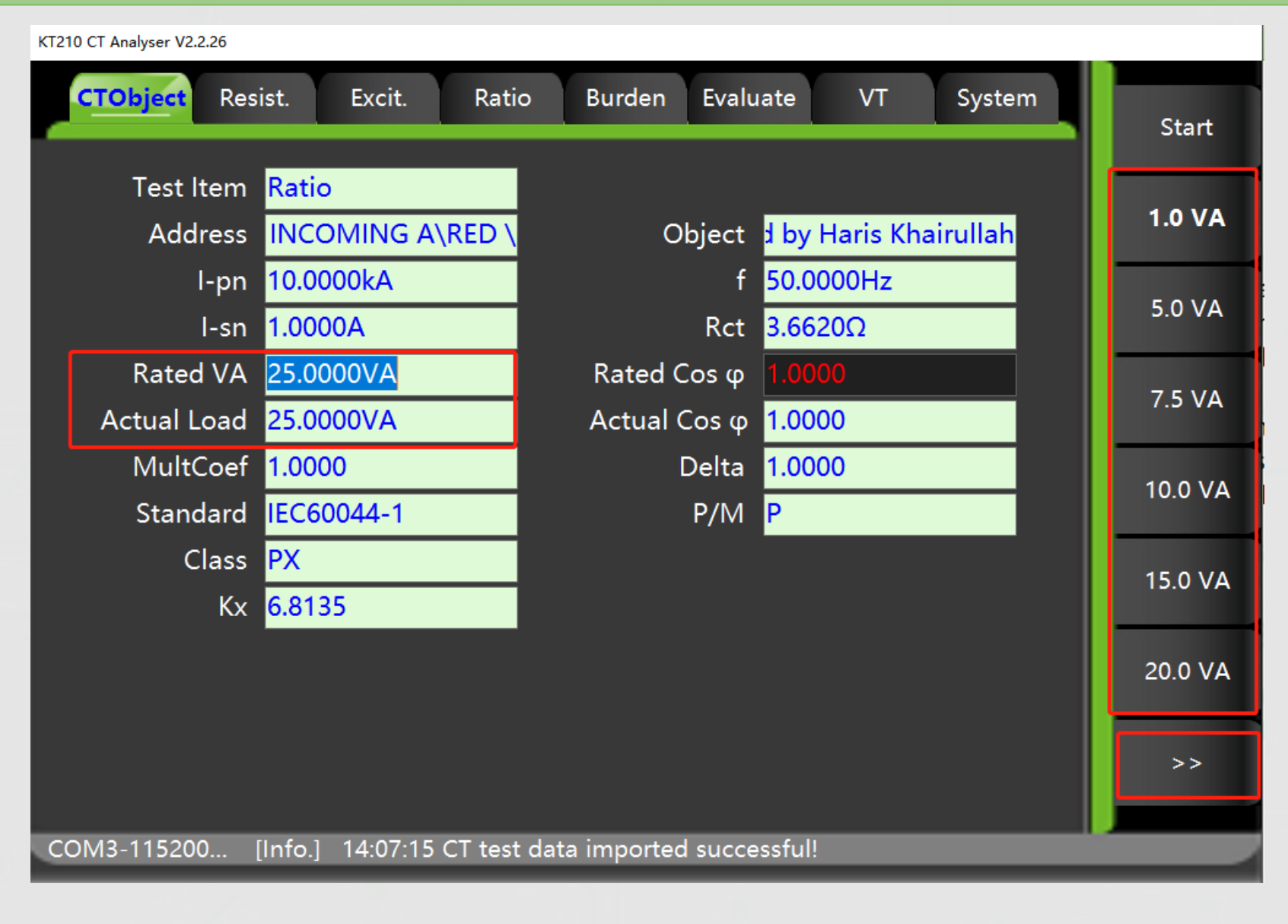

Rated VA/Actual VA : power of CT, we choose VA value in right list.

If we don't know the nameplate of CT, we can choose "?", software will guess value automatic.

We use ">>" to pagedown

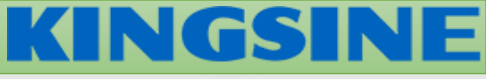

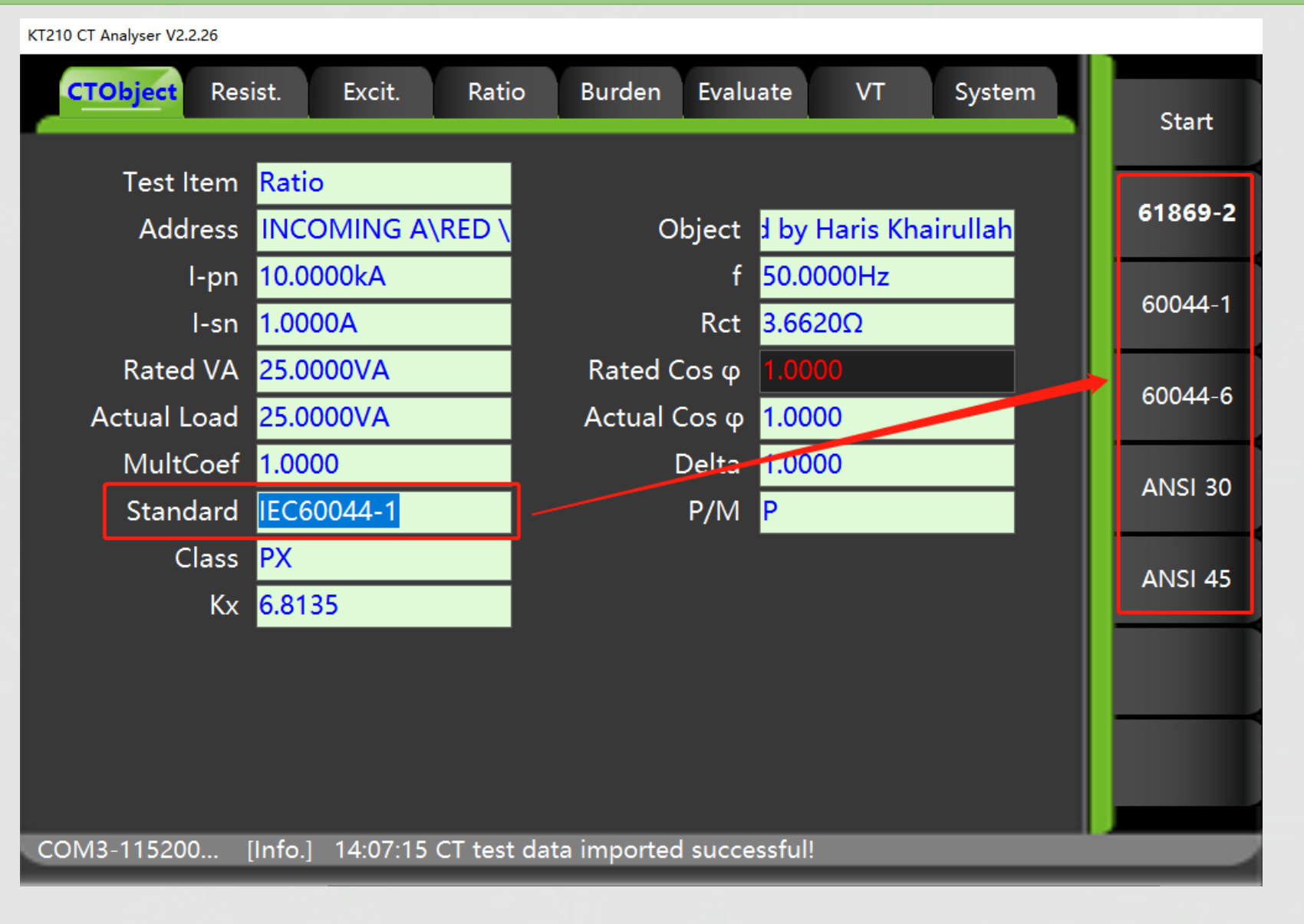

Standard : Standard we use to test CT.

Different standard according to different test parameters of CT.

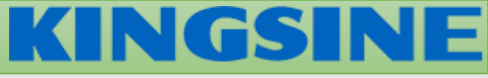

P/M : CT type choose.

P: Protection type CT.

M: Metering type CT.

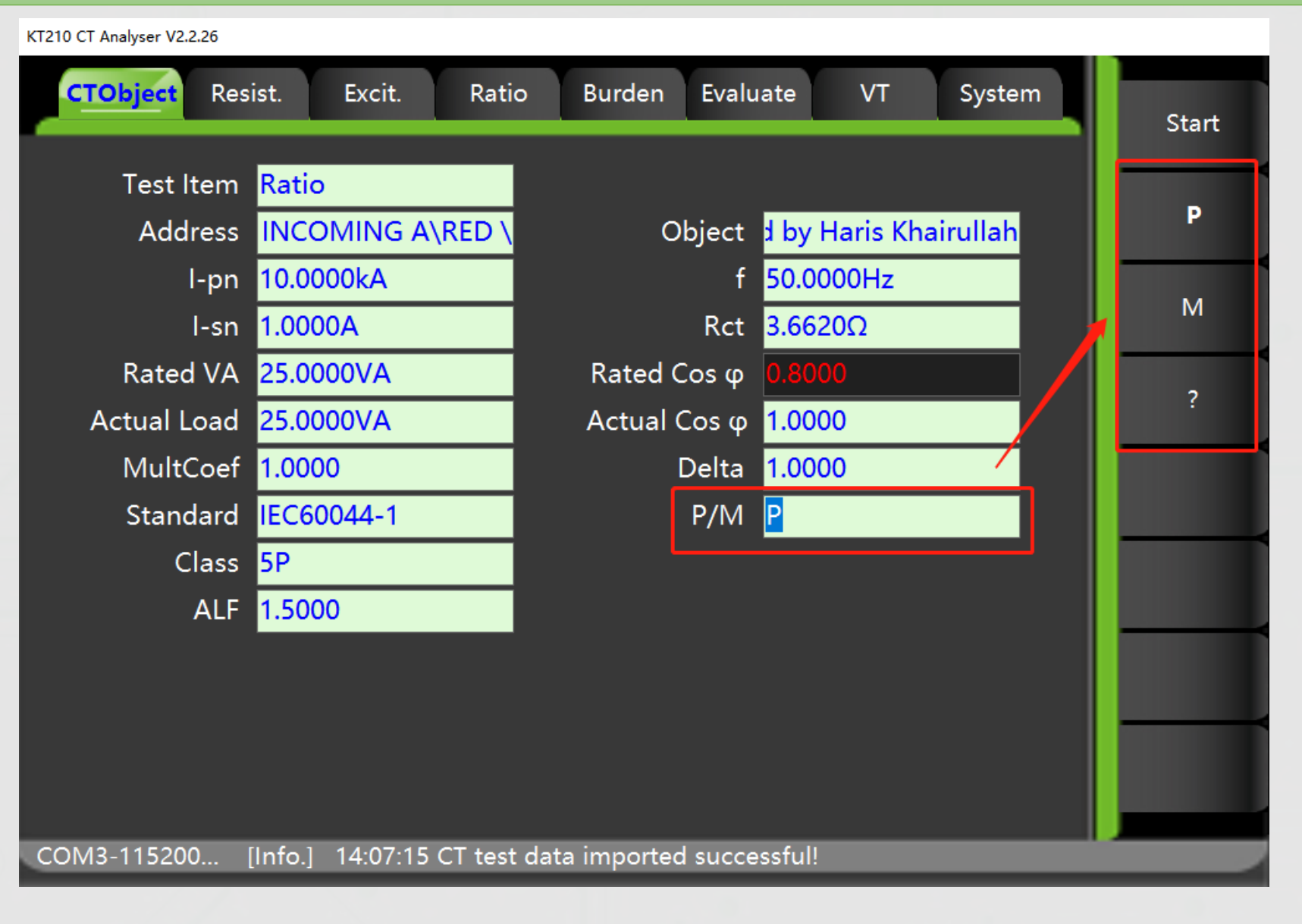

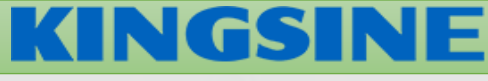

#### KT210 CT Analyser V2.2.26

| CTObject Resist. Excit. Rati         | io Burden Evaluate VT System              | Start |
|--------------------------------------|-------------------------------------------|-------|
| Test Item <mark>Ratio</mark>         |                                           |       |
| Address INCOMING A\RED \             | Object <mark>d by Haris Khairullah</mark> | 5P    |
| l-pn <mark>10.0000kA</mark>          | f 50.0000Hz                               | 100   |
| I-sn <mark>1.0000A</mark>            | Rct <mark>3.6620Ω</mark>                  | TUP   |
| Rated VA <mark>25.0000VA</mark>      | Rated Cos φ 0.8000                        | EDD   |
| Actual Load <mark>25.0000VA</mark>   | Actual Cos φ 1.0000                       | JPK   |
| MultCoef <mark>1.0000</mark>         | Delta <mark>1.0000</mark>                 | 1000  |
| Standard <mark>IEC60044-1</mark>     | P/M P                                     | IUPK  |
| Class <mark>5P</mark>                |                                           | ΡX    |
| ALF 1.5000                           |                                           |       |
|                                      |                                           |       |
|                                      |                                           | _     |
|                                      |                                           |       |
|                                      |                                           |       |
| COM3-115200 [Info.] 14:07:15 CT test | t data imported successful!               |       |

P/M : CT type choose.

P: Protection type CT.

M: Metering type CT.

Class: accuracy level of CT. If we choose protection type CT, we have accuracy list of it.

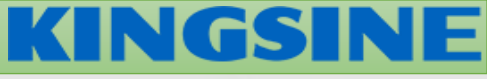

#### KT210 CT Analyser V2.2.26

| CTObject Res | sist. Excit. Rati        | o Burden Evalu      | uate VT System        | Start |
|--------------|--------------------------|---------------------|-----------------------|-------|
| Test Item    | Ratio                    |                     |                       | 01    |
| Address      | INCOMING A\RED \         | Object              | t by Haris Khairullah | 0.1   |
| l-pn         | 10.0000kA                | f                   | 50.0000Hz             | 0.25  |
| l-sn         | 1.0000A                  | Rct                 | 3.6620Ω               | 0.25  |
| Rated VA     | 25.0000VA                | Rated Cos φ         | 0.8000                | 0.0   |
| Actual Load  | 25.0000VA                | Actual Cos φ        | 1.0000                | 0.2   |
| MultCoef     | 1.0000                   | Delta               | 1.0000                | 0.50  |
| Standard     | IEC60044-1               | P/M                 | M                     | 0.55  |
| Class        | 0.2S                     |                     |                       | 0.5   |
| FS           | 1.5000                   | ext                 | 120.0000%             | 0.5   |
|              |                          |                     |                       | 1.0   |
|              |                          |                     |                       | >>    |
| 00140 44500  |                          |                     |                       |       |
| COM3-115200  | [Info.] 14:07:15 CT test | data imported succe | esstul!               |       |

P/M : CT type choose.

P: Protection type CT.

M: Metering type CT.

Class: accuracy level of CT. If we choose Metering type CT, we have accuracy list of it.

# KINGSINE

| KT210 CT Analyser V2.2.26                     |                                            |             | KT210 CT Ana | lyser V2.2.26                                |                                |            |
|-----------------------------------------------|--------------------------------------------|-------------|--------------|----------------------------------------------|--------------------------------|------------|
| CTObject Resist. Excit. Ratio                 | o Burden Evaluate VT System                | Start       | Path         | : CTObject > Object                          |                                | Save       |
| Test Item Ratio<br>Address INCOMING A\RED \   | Object <mark>d by Haris Khairullah</mark>  | Object      | File         | CTO_20220614_183006                          | << < > >><br>Save Time         | Delete     |
| I-pn <mark>10.0000kA<br/>I-sn 1.0000A </mark> | f 50.0000Hz<br>Rct 3.6620Ω                 | Report      | 1            | CTO_20220614_182910.XML                      | 2022/6/14 18:29:12             | Import     |
| Rated VA25.0000VAActual Load25.0000VA         | Rated Cos φ 0.8000<br>Actual Cos φ 1.0000  | Reset Para. |              |                                              |                                | Delete All |
| MultCoef 1.0000<br>Standard IEC60044-1        | Delta <mark>1.0000 P/M M</mark>            | Recalculate |              |                                              |                                |            |
| Class 0.1<br>FS 1.5000                        | ext <mark>120.0000%</mark>                 | Wiring      |              |                                              |                                |            |
|                                               |                                            |             |              |                                              |                                |            |
|                                               |                                            | Exit        |              |                                              |                                | Back       |
| COM3-115200 [Info.] 18:29:16 Save CT          | object failed!The file name already exist! |             | COM3-1       | 15200 [Info.] 18:29:16 Save CT object failed | d!The file name already exist! |            |

Object: We can Press Object button to save test parameters, next time we can use this parameters by import.

Save: Save test parameters Delete: Delete test paramters Import : import test parameters in list Delete all: Delete all test parameters

# KINGSINE

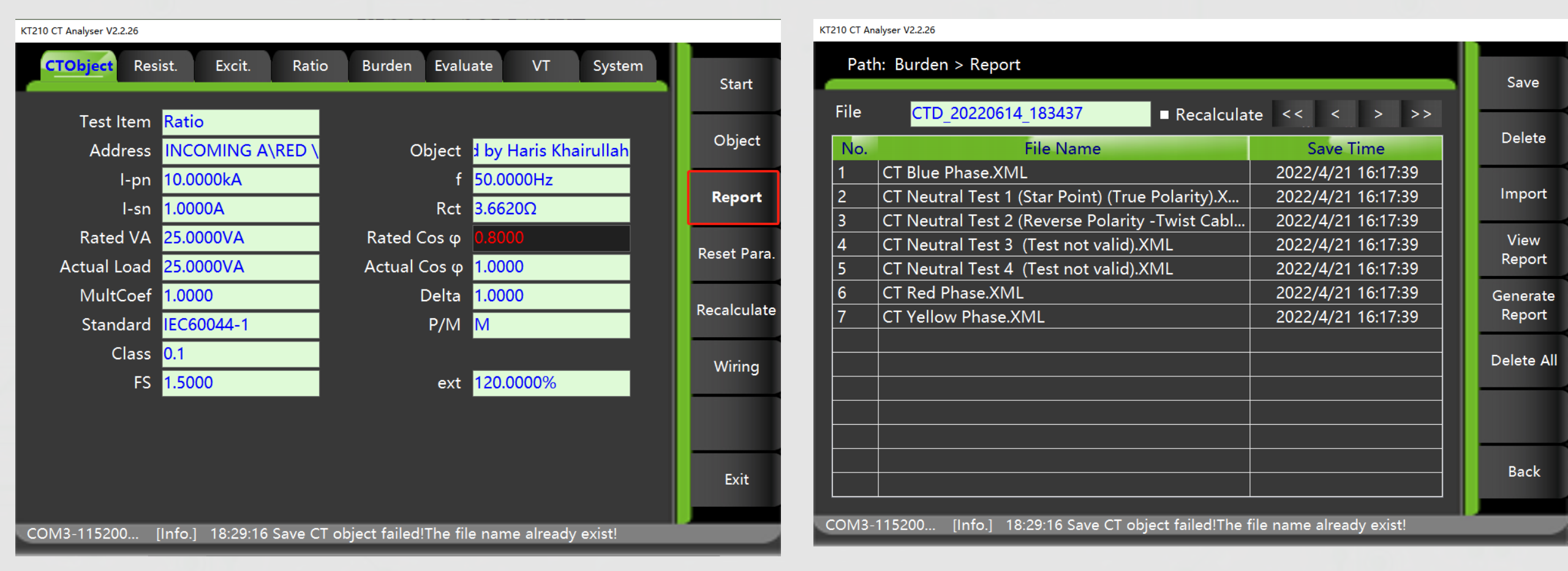

Report: We can press test report to save test result.

Save: Save test result Delete: Delete test result Import : import test result in list Delete all: Delete all test parameters

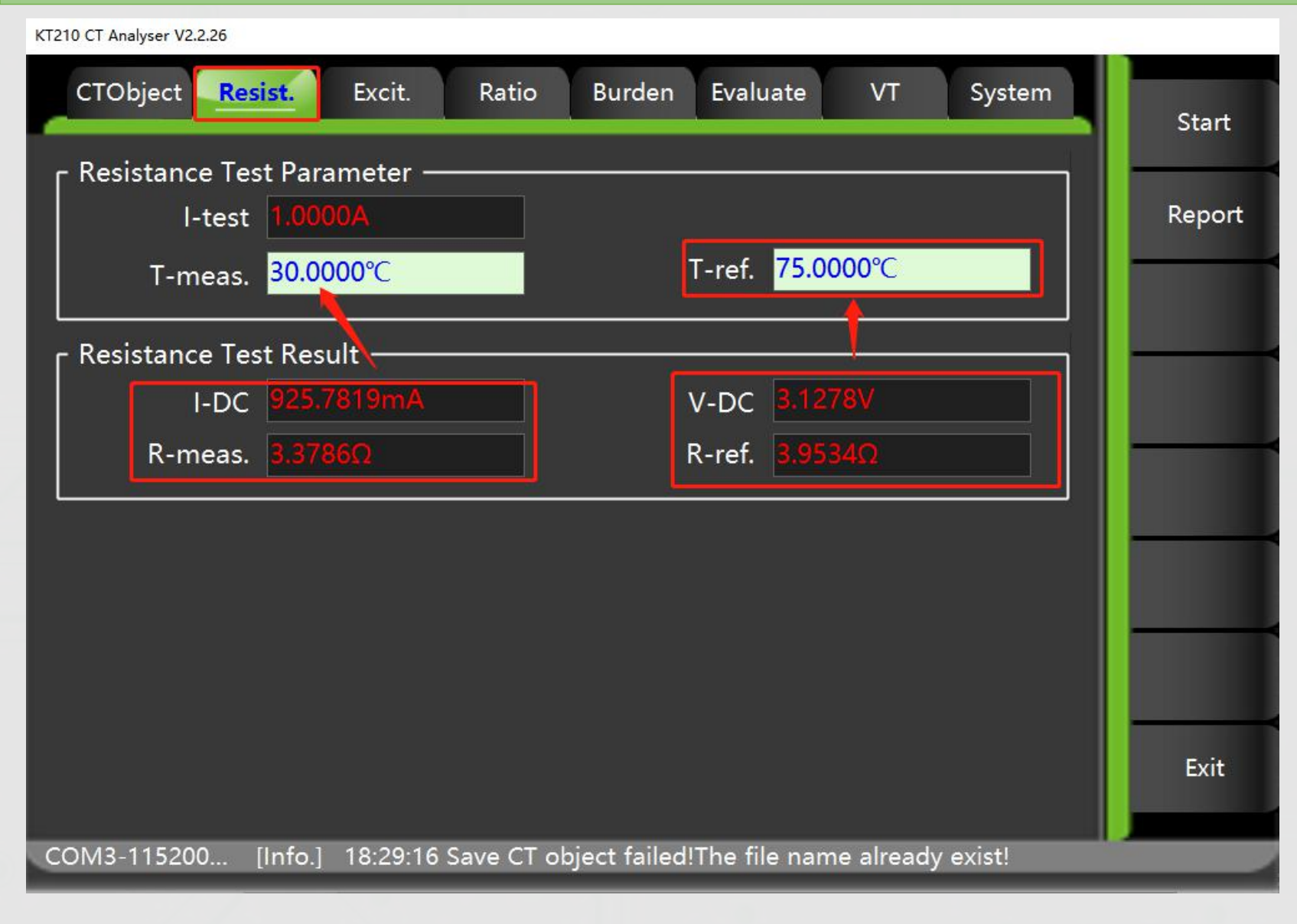

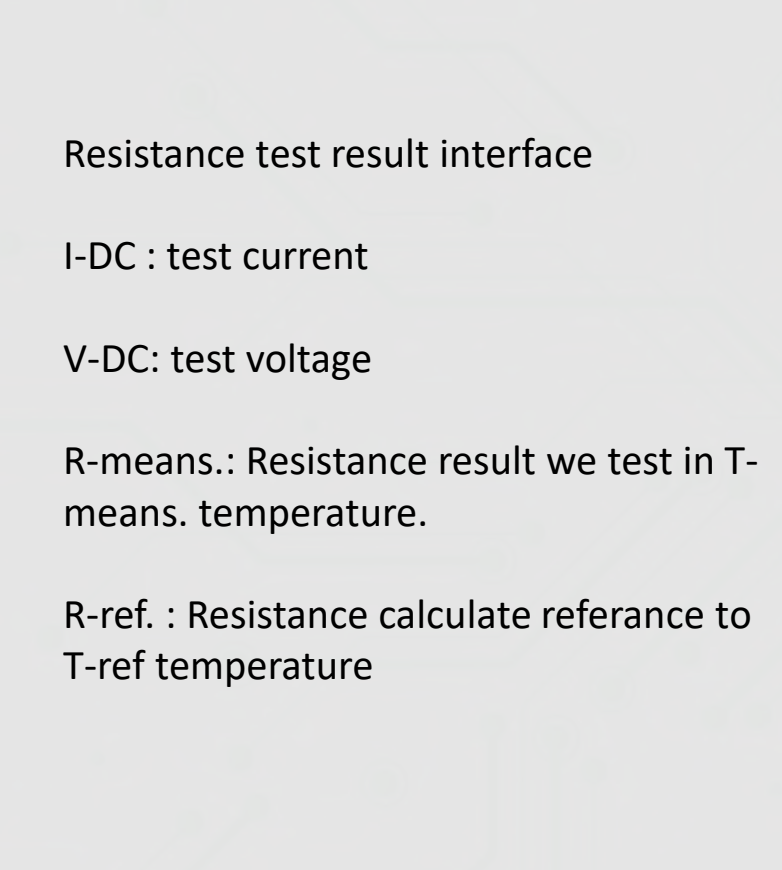

KINGSINE

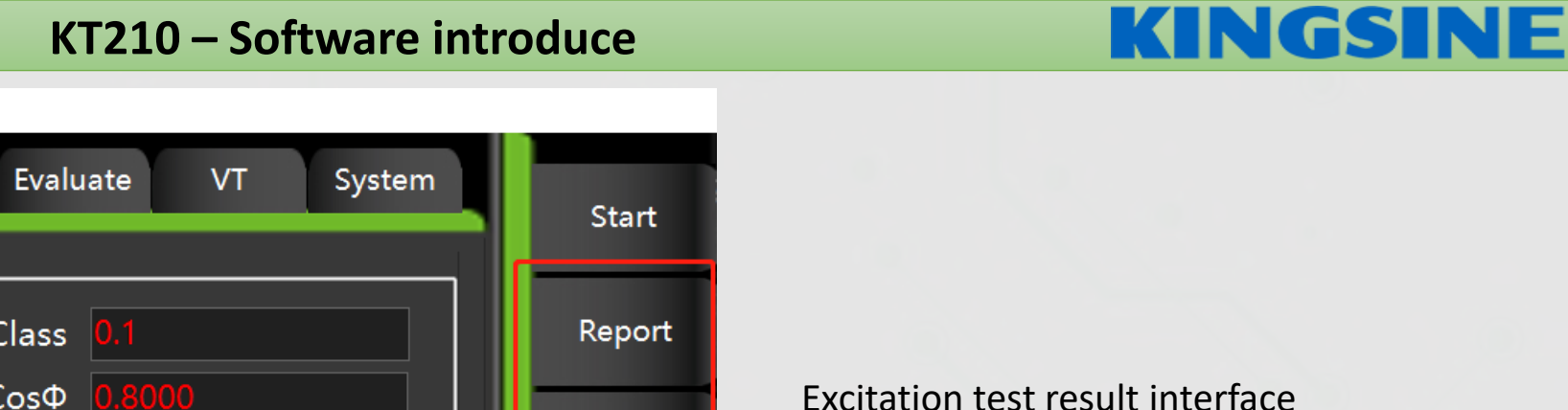

V-kn : knee point of voltage

I-kn: knee point of current

We can press Excit. Curve to check excitation curve.

**Excitation Test Parameter -**Standard IEC60044-1 Class 0.1 VA CosΦ 0.8000 Excit. I-sn 1.0000A l-pn Curve **Error Curve** Excitation Test Result (Actual Load) V-kn 211.5475V l-kn Rated Load Ls Lm Actual Load Kr Ts FS FSi Exit [Info.] 18:29:16 Save CT object failed!The file name already exist! COM3-115200...

Burden

KT210 CT Analyser V2.2.26

CTObject

Resist.

Excit.

Ratio

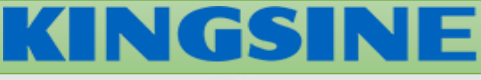

#### KT210 CT Analyser V2.2.26 Ratio Evaluate CTObject Resist. Excit. VT System Burden Start Excit. Data : << Excit. Curve: >> > < Rect No. Voltage UCTrms(V) X 10 Current Coordinate 258.1865V 2.1911A 1 24-22-247.8832V 140.7170mA 2 Log 20-Coordinate 236.1649V 26.2714mA 3 18-232.7401V 22.6387mA 4 16-14-**Knee Point** 5 229.3761V 21.3719mA 12-225.9989V 20.0811mA 6 10\_ 8-222.5454V 19.2484mA 7 Load Ref. 6-8 219.1699V 18.5900mA 4-9 215.7896V 17.5236mA 2-Ref.Off 10 212.3591V 17.0750mA 0-0.2 0.4 0.6 0.8 1 1.2 1.4 1.6 1.8 2 0 11 208.9698V 16.6745mA ICTrms(A) Coordin Rect Coordin 12 205.5992V 16.5839mA Standar IEC60044-1 13 202.1524V 16.4582mA V-meas. 211.5475V I-meas. 16.6835mA 14 198.7678V 16.3423mA Back I-ref. ? V-ref. ? 15 195.3255V 16.1201mA COM3-115200... [Info.] 18:29:16 Save CT object failed!The file name already exist!

Excitation test result interface Excitation curve of CT.

We can press load ref to next function

#### KT210 CT Analyser V2.2.26

| CTObject Resist.                | Excit. Ratio Bu               | rden   | Evaluate V1      | r System   | Start      |
|---------------------------------|-------------------------------|--------|------------------|------------|------------|
| Excit. Curve:                   |                               | Excit. | . Data :     < < | < > >>     |            |
| UCTrms(V) X 10                  |                               | No.    | Voltage          | Current    | Rect       |
| 26-                             |                               | 1      | 258.1865V        | 2.1911A    | Coordinate |
| 24-22-                          |                               | 2      | 247.8832V        | 140.7170mA | Log        |
| 20-                             |                               | 3      | 236.1649V        | 26.2714mA  | Coordinate |
| 18-                             |                               | 4      | 232.7401V        | 22.6387mA  |            |
| 14-                             |                               | 5      | 229.3761V        | 21.3719mA  | Knee Point |
| 12                              |                               | 6      | 225.9989V        | 20.0811mA  | l          |
| 8-                              |                               | 7      | 222.5454V        | 19.2484mA  | Load Ref.  |
| 6-                              |                               | 8      | 219.1699V        | 18.5900mA  |            |
| 2-                              |                               | 9      | 215.7896V        | 17.5236mA  | Pet Off    |
|                                 |                               | 10     | 212.3591V        | 17.0750mA  | Kel.Oli    |
| 0 0.2 0.4 0.0 0.0               | ICTrms(A)                     | 11     | 208.9698V        | 16.6745mA  |            |
| Standar <mark>IEC60044-1</mark> | Coordin Rect Coordin          | 12     | 205.5992V        | 16.5839mA  |            |
| V moor 211 5475V                | Lmoos <u>16.6825m</u> Λ       | 13     | 202.1524V        | 16.4582mA  | _          |
|                                 | I-meas. 10.0655mA             | 14     | 198.7678V        | 16.3423mA  | Back       |
| V-ref. <mark>195.2897V</mark>   | I-ref. <mark>15.8344mA</mark> | 15     | 195.3255V        | 16.1201mA  |            |
| COM3-115200 [Info.]             | 18:45:02 CT test data im      | ported | successful!      |            |            |

Excitation test result interface Excitation curve of CT.

We can press load ref to Compare two test result curve, we can use this for referance two test result curve.

KINGSINE

Red curve is current test curve, green curve is referance curve

# **KINGSINE**

#### KT210 CT Analyser V2.2.26

| CTObject Resist. <b>Excit.</b> Ratio Burg        | den   | Evaluate V  | T System  |          |
|--------------------------------------------------|-------|-------------|-----------|----------|
| Error Curve :                                    | Error | Data <<     | < > >>    | Start    |
| к                                                | No.   | К           | Burden    | Rect     |
|                                                  | 1     | 1.0000      | 235.1661Ω | Coordina |
| 35-                                              | 2     | 2.0000      | 118.9495Ω | Log      |
| 30-                                              | 3     | 3.0000      | 78.7275Ω  | Coordina |
|                                                  | 4     | 4.0000      | 58.3522Ω  |          |
|                                                  | 5     | 5.0000      | 46.0193Ω  | 10% Err  |
| 20                                               | 6     | 6.0000      | 37.7749Ω  |          |
| 15                                               | 7     | 7.0000      | 31.8787Ω  | 5% Erre  |
| 10                                               | 8     | 8.0000      | 27.4552Ω  |          |
|                                                  | 9     | 9.0000      | 24.0067Ω  |          |
| 5-                                               | 10    | 10.0000     | 21.2416Ω  |          |
|                                                  | 11    | 12.0000     | 17.0805Ω  |          |
| 0 2 4 6 8 10 12 14 16 18 20 22<br>Load (VA) X 10 | 12    | 15.0000     | 12.9126Ω  |          |
| Errer E% Errer Coordin Post Coordin              | 13    | 20.0000     | 8.7394Ω   |          |
| Error 5% Error                                   | 14    | 25.0000     | 6.2350Ω   | Back     |
| K ? Burden ?                                     | 15    | 30.0000     | 4.5628Ω   |          |
|                                                  | orted | successful! |           |          |

inate g inate Error

rror

Excitation test result interface

Error curve of CT.

We can press 5% error and 10% error to switch error curve

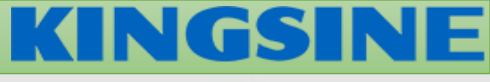

| KT210 CT Analyser V2.2.26                                      |                     |
|----------------------------------------------------------------|---------------------|
| CTObject Resist. Excit. Ratio Burden Evaluate VT System        | Start               |
| г Ratio Test Parameter ———————————————————————————————————     |                     |
| Standard IEC60044-1 Class 0.1                                  | Report              |
| VA 25.0000VA CosΦ 1.0000                                       | Ratio Error         |
| - Ratio Test Result                                            | List                |
| Ratio 500.0:0.9999 Ratio Error -0.0123%                        | Phase<br>displaceme |
| Polarity <mark>Negative</mark> ε-c <mark>0.2052%</mark>        | nt list             |
| Phase Disp. 7.0427' N 498.2904                                 |                     |
| I-p 500.0000A ε-t -0.3419%                                     |                     |
|                                                                |                     |
|                                                                |                     |
|                                                                |                     |
|                                                                | Exit                |
|                                                                |                     |
| COM3-115200 [Info.] 18:45:02 CT test data imported successful! |                     |

Ratio test result interface Ratio : Test result of ratio Ratio error: accuracy of ratio result Polarity: Polarity of CT test resul N: Number of turns We can press Ratio error list to enter next function interface

# **KINGSINE**

| KT210 CT Analyser V2.2.26 |              |             |            |           |             |
|---------------------------|--------------|-------------|------------|-----------|-------------|
| CTObject Res              | sist. Excit. | Ratio Burde | n Evaluate | VT System | Start       |
| Ratio Error Data          | a (unit:%)   |             |            |           |             |
|                           |              | P/C         | Cosφ       |           | Report      |
| % Rated<br>Current        | 25.0\1.0     | 12.5\1.0    | 6.25\1.0   | 3.125\1.0 | Ratio Error |
| 1%                        | -2.5249      | -1.7506     | -0.8921    | -0.8415   |             |
| 5%                        | -0.6303      | -0.5185     | -0.4369    | -0.3539   | displaceme  |
| 10%                       | -0.3923      | -0.1703     | -0.1127    | -0.0739   | nt list     |
| 20%                       | -0.1873      | -0.0432     | 0.0474     | 0.0901    |             |
| 50%                       | -0.0807      | 0.0678      | 0.1465     | 0.1835    |             |
| 100%                      | -0.0123      | 0.1073      | 0.1833     | 0.2206    |             |
| 120%                      | 0.0094       | 0.1243      | 0.1898     | 0.2258    |             |
| 200%                      | -0.0666      | 0.1463      | 0.2085     | 0.2389    |             |

Ratio test result interface

Ratio error list

We calculate error list in different rated current point

Back

COM3-115200... [Info.] 18:45:02 CT test data imported successful!

| T210 CT Analyser V2.2.26 |                    |             |            |           | 1        |
|--------------------------|--------------------|-------------|------------|-----------|----------|
| CTObject Re              | sist. Excit.       | Ratio Burde | n Evaluate | VT System | Start    |
| Phase displace           | ment data (unit:') | )           |            |           | _        |
| % Pated                  |                    | P / C       | Cosφ       |           | Repo     |
| Current                  | 25.0\1.0           | 12.5\1.0    | 6.25\1.0   | 3.125\1.0 | Ratio Er |
| 1%                       | 155.0846           | 144.0540    | 157.9909   | 158.7088  | Dhaa     |
| 5%                       | 32.5626            | 33.2030     | 31.3091    | 27.5694   | displace |
| 10%                      | 22.3759            | 16.8012     | 17.0935    | 16.3657   | nt lis   |
| 20%                      | 16.5254            | 12.6235     | 9.1975     | 8.8765    |          |
| 50%                      | 12.0752            | 9.3018      | 6.1319     | 5.3105    |          |
| 100%                     | 7.0427             | 6.3455      | 5.0938     | 3.6832    |          |
| 120%                     | 5.9405             | 5.6704      | 4.6023     | 3.9354    |          |
| 200%                     | 8.8024             | 3.5041      | 3.4267     | 3.0030    |          |

port Error ist ase aceme list

Back

Ratio test result interface

Phase error list

We calculate phase list in different rated current point

**KINGSINE** 

[Info.] 18:45:02 CT test data imported successful! COM3-115200...

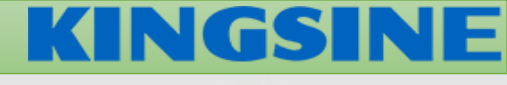

| KT210 CT Analyser V2.2.26                                      | _      |
|----------------------------------------------------------------|--------|
| CTObject Resist. Excit. Ratio Burden Evaluate VT System        | Start  |
| ۲ Burden Test Parameter —                                      |        |
| I-test 1.0000A I-sn 1.0000A                                    | Report |
| f 50.0000Hz                                                    |        |
|                                                                |        |
| г Burden Test Result ————————————————————————————————————      |        |
| I-meas. ? I-phase ?                                            |        |
| V-meas. ? V-phase ?                                            |        |
|                                                                |        |
|                                                                |        |
| Z ? Y ?                                                        |        |
|                                                                |        |
|                                                                |        |
|                                                                | _      |
|                                                                | Evit   |
|                                                                | LAIL   |
| COM3-115200 [Info] 18:45:02 CT test data imported successful   | _      |
| Comparts 200 [Into.] 10.45.02 Cr test data imported succession |        |

#### Burden test result interface

We can check the test result of burden in this function

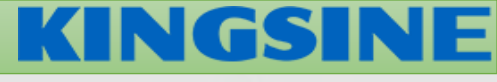

| CTObject Resist. Excit      | t. Ratio Burden <b>E</b>     | valuate VT System | Start |
|-----------------------------|------------------------------|-------------------|-------|
| Evaluate ParameterClass 0.1 |                              |                   |       |
| Evaluate Result             |                              |                   |       |
| Parameter                   | By Auto                      | By Manual         |       |
| Class                       | Pass                         | ?                 |       |
| 3                           | ?                            | ?                 |       |
| Δφ                          | ?                            | ?                 |       |
| FS                          | ?                            | ?                 |       |
| FSi                         | ?                            | ?                 |       |
| Rct                         | Pass                         | ?                 |       |
| Ts                          | ?                            | ?                 |       |
| Kr                          | ?                            | ?                 |       |
| Burden                      | ?                            | ?                 |       |
|                             |                              |                   |       |
|                             |                              |                   | Exit  |
|                             |                              |                   |       |
| COM3-115200 [Info.] 18:45   | :02 CT test data imported su | iccessful!        | 1000  |

Evaluate test result interface

Software will evaluate result auto. or user can define the result manual

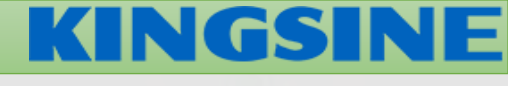

| K1210 CT Analyser V2.2.26                                      |              |
|----------------------------------------------------------------|--------------|
| CTObject Resist. Excit. Ratio Burden Evaluate VT System        | Start        |
| ۲ VT Test Parameter —                                          |              |
| Test Item Excitation Charactre                                 | Report       |
| Rated II Pri 2                                                 |              |
|                                                                | Excit. Curve |
| Rated U Sec. 100.0000V Secondary a-n                           |              |
| f 50.000Hz                                                     | Depot Doro   |
|                                                                | Reset Para.  |
| VT Polarity、Ratio                                              |              |
| Ratio ?                                                        |              |
| Polarity ?                                                     |              |
|                                                                |              |
|                                                                |              |
|                                                                |              |
|                                                                |              |
|                                                                | Exit         |
|                                                                |              |
| COM3-115200 [Info.] 18:45:02 CT test data imported successful! |              |
|                                                                |              |

Voltage transformer test result interface

We can use this function to test voltage transformer excitation and ratio and polarity.

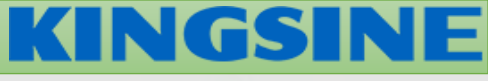

#### KT210 CT Analyser V2.2.26 Evaluate CTObject Resist. Excit. Ratio Burden System VT Start Excitation Excitation Curve : << >> < > Rect Voltage No. Current Urms(V) Coordinate 0.01-0.009-Log 0.008-Coordinate 0.007-0.006-Load Ref. 0.005-0.004-Ref.Off 0.003-0.002-0.001-0-0.0010.0020.0030.0040.0050.0060.0070.0080.0090.01 Ó Irms(A) Coordin Rect Coordin V-meas. ? I-meas. ? Back V-ref. ? I-ref. ? 18:45:02 CT test data imported successful! COM3-115200... [Info.]

Voltage transformer excitation test result interface

We can check the test result of VT in this function

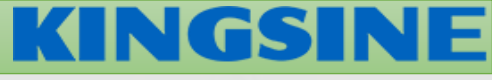

| KT210 | CT 4 | nah     | ser \ | 12.2 | 26 |
|-------|------|---------|-------|------|----|
| 1210  |      | u icity | 301 1 |      |    |

| CTObject Resist. Excit. Ratio Burden Evaluate VT <mark>System</mark> | Self-Inspe |
|----------------------------------------------------------------------|------------|
| г System Information ————————————————————————————————————            |            |
| Product : KT210 CT Analyser                                          | Calibratio |
| Version : V2.2.26                                                    |            |
| Г Firmware Version ————————————————————————————————————              | Paramete   |
| MCU Version : 0.00                                                   | _          |
| FPGA Version : 0.00                                                  | Setting    |
| CPLD Version : 0.00                                                  | g          |
| CT Decision Threshold                                                | Upgrade    |
| Isn Decision Rc Threshold : 1.0000Ω                                  |            |
| Isn(1A)P/M Decision Vkn Threshold : 100.0000V                        |            |
| Isn(5A)P/M Decision Vkn Threshold : 20.0000V                         |            |
|                                                                      |            |
|                                                                      |            |
|                                                                      | Fxit       |
|                                                                      |            |
| COM3-115200 [Info.] 18:45:02 CT test data imported successful!       |            |
|                                                                      | _          |

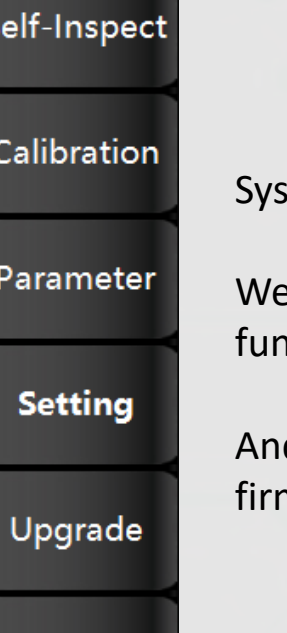

System setting interface

We can modify system setting in this function.

And we can check the software and firmware version in this function

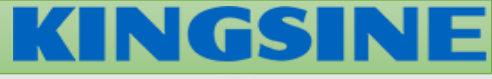

| KT210 CT Analyser V2.2.26                                      |        |
|----------------------------------------------------------------|--------|
| Path: System > Setting                                         | Save   |
| г System Theme —————                                           | _      |
| ● Default ○ Black ● Gray ● Blue ● Green ● Violet               | Cancel |
| Language —                                                     |        |
| ● 中文简体                                                         |        |
| Communication                                                  |        |
| ◦ Seriel ● Ethernet                                            | _      |
| Seriel Port COM3 Tester IP 192.168.1.123                       |        |
| Baud Rate 115200 TCP Port 10601                                |        |
| Γ List of Online Tester —                                      |        |
|                                                                |        |
|                                                                |        |
| COM3-115200 [Info.] 18:45:02 CT test data imported successful! |        |

System setting interface

We can define the font and software display color, software language,communication port, IP address.